How to search for all "Active" contacts only.

First you need to open your "Contacts" page.

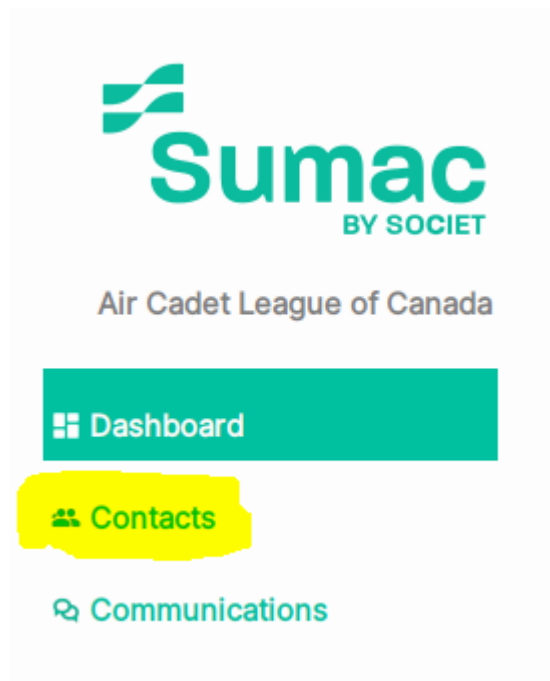

Please remember that you may choose to simply add the "Inactive" column to your main menu.

|         |              |             | Columns        |
|---------|--------------|-------------|----------------|
| Contact | ▲ First Name | ▲ Last Name | ▲ Segment Name |

By doing this, you can simply click on the "Inactive" column to bunch all inactive contacts together. This would allow you to search only in the active contacts as all inactive contacts would figure either at the top or bottom of your contact list.

|         |                                                                                                    |             |                  | Column     |
|---------|----------------------------------------------------------------------------------------------------|-------------|------------------|------------|
| Contact | ▲ First Name                                                                                                    | ▲ Last Name | ▲ Segment Name   | ▲ Inactive |
| ✓ 22534 | Verentoria                                                                                                    | Smith       | ALBERTA          | Yes        |
| ✓ 25925 |                                                                                                    | STREAMINE   | BRITISH COLUMBIA | Yes        |
| ✓ 20538 | <u> Phasilogua</u>                                                                                                    |             | MANITOBA         | Yes        |
| ✓ 23515 |                                                                                                    | Sanith      | ONTARIO          | Yes        |
| ✔ 22592 | Judy                                                                                                    | Small       | ALBERTA          | Yes        |
| ✓ 18450 | in the second second se |             | NOVA SCOTIA      | Yes        |
| ₩ 23447 |                                                                                                    |             | ONTARIO          | Yes        |
| ✔ 18449 |                                                                                                    | annen       | NOVA SCOTIA      | Yes        |
| ✓ 18448 | A                                                                                                    |             | NOVA SCOTIA      | Yes        |
| ₩ 24527 |                                                                                                    |             | ONTARIO          | Yes        |
| ✓ 18447 | /principal                                                                                                    | Umren       | NOVA SCOTIA      | Yes        |
|         |                                                                                                    |             |                  |            |

Otherwise, you could conduct a "Search".

Once you are in your "Contacts" page, you have the availability to make specific searches.

(such as search for all active contacts only, eliminating and "inactive" contacts from appearing in your search results.)

| Contact Name Search                                           |      |
|---------------------------------------------------------------|------|
| Advanced Δ                                                    |      |
| List Builder Search Builder                                   |      |
| Search Type: Show All +                                       |      |
| General Control: Search all records. Show only matching ones. | ~    |
| Load Save Search Clear                                        | Undo |
| <                                                             | >    |
| Expansion                                                     |      |

In the "Search Type" box you see above, simply choose "Field" from the dropdown menu offered, you will see that a few more search boxes will appear.

In the second search box under search type, choose the option "Inactive" from the drop down menu.

| Contact Name Search                                           |                                         |
|---------------------------------------------------------------|-----------------------------------------|
| Advanced Δ                                                    |                                         |
| List Builder Search Builder                                   |                                         |
| Search Type: Field V Inactive                                 | Checkbox is set O Checkbox is not set + |
| General Control: Search all records. Show only matching ones. | ~                                       |
|                                                               | Load Save Search Clear Undo             |
| <                                                             | >                                       |
| Expansion $\nabla$                                            |                                         |

If you wish to obtain the list of all inactive members, make sure the "Checkbox is set" option is chosen.

| Contact Name Search                                           |                                             |
|---------------------------------------------------------------|---------------------------------------------|
| Advanced Δ                                                    |                                             |
| List Builder Search Builder                                   |                                             |
| Search Type: Field V Inactive                                 | ✓ ○ Checkbox is set ● Checkbox is not set + |
| General Control: Search all records. Show only matching ones. | ~                                           |
|                                                               | Load Save Search Clear Undo                 |
| <                                                             | >                                           |
| Expansion ▽ ן                                                 |                                             |

The list the system will generate for you, should no longer contain any "INACTIVE' members.

You may then resume your searches as usual in the information provided by the database below.

Now, please know that you not limited to only adding one search option to your search, you may add more than one search options to your search all at the same time.

To do so, simply click the + button provided

| Contact Name Search                                           |                             |
|---------------------------------------------------------------|-----------------------------|
| Advanced Δ                                                    |                             |
| List Builder Search Builder                                   |                             |
| Search Type: Field ~ Inactive                                 | ✓ ○ Checkbox is set         |
| General Control: Search all records. Show only matching ones. | ~                           |
|                                                               | Load Save Search Clear Undo |
| <                                                             | >                           |
| Expansion                                                     |                             |

By doing so, another search field line will appear for you where you can add more details to your search.

Now, let's say you want your system to bring up all of your active volunteers with an expired screening for example.

In this case you would add a secondary search option to your initial search as such.

| Contact Name Search                                           |                             |                   |
|---------------------------------------------------------------|-----------------------------|-------------------|
| Advanced Δ                                                    |                             |                   |
| List Builder Search Builder                                   |                             |                   |
| Search Type: Field V Inactive                                 |                             | and ~ + -         |
| Search Type: Field Screening Date                             | ✓ is less than ✓ 2024-06-24 |                   |
| General Control: Search all records. Show only matching ones. | ~                           |                   |
|                                                               | Load Save                   | Search Clear Undo |
| <                                                             |                             | >                 |
| Expansion $\nabla$                                            |                             |                   |

This will generate a list of all the contacts you have in your database with a screening date before the date requested.

You will notice that "deceased" contacts should still appear in your lists.

You have 2 options in this regard:

You can either checkmark both "deceased" and "inactive" for all of your deceased contacts, in order to no longer have them show up in your contacts.

Or you could simply add another "Search" option to your search field, removing all deceased contacts from your search.

| Contact Name                                     | Search                      |                                         |                   |
|--------------------------------------------------|-----------------------------|-----------------------------------------|-------------------|
| Advanced Δ<br>List Builder Search Builder        |                             |                                         |                   |
| Search Type: Field $\checkmark$                  | Inactive                    | Checkbox is set  Checkbox is not set    | and ~ + -         |
| Search Type: Field ~                             | Screening Date              | v is less than v 2024-06-24             | and not 🤟 🕂 👘     |
| Search Type: Field                               | Deceased                    | Checkbox is set     Checkbox is not set | + -               |
| General Control: Search all records. Show only r | natching ones. $\checkmark$ |                                         |                   |
|                                                  |                             | Load Save                               | Search Clear Undo |
| <                                                |                             |                                         | >                 |
| Expansion                                        |                             |                                         |                   |

## You could also choose to create a search for screening expiry between such and such dates.

| Contact Name Search                                           |   |                                     |
|---------------------------------------------------------------|---|-------------------------------------|
| Advanced Δ                                                    |   |                                     |
| List Builder Search Builder                                   |   |                                     |
| Search Type: Field V Inactive                                 | ~ | ○ Checkbox is set                   |
| Search Type: Field V Screening Date                           | ~ | is less than v 2024-06-01 and v + - |
| Search Type: Field V Screening Date                           | ~ | is greater than V 2024-03-01 + -    |
| General Control: Search all records. Show only matching ones. |   |                                     |
|                                                               |   | Load Save Search Clear Undo         |
| <                                                             |   | >                                   |
| Expansion V                                                   |   |                                     |

Once the system generates the list you are looking for, you may choose to simply export the information provided. This would permit you to work on/from the list it created and/or could gprovide you with the opportunity to hand this list out to someone else in your some (perhaps someone that does not have access to sumac) to follow up on expired screenings or upcoming screening exprise)

To export a search result list, you will need to click on the "Export" botton on the left of your screen.

## Export

Once you click on the "export" button, the system will ask you (by pop-up) if you want to export all of the contacts in the list or not.

| 3 |                         |                  | ×             |
|---|-------------------------|------------------|---------------|
| 1 | No records were selecte | d so all 119 wil | l be exported |
| L |                         | ок               | Cancel        |

If you wish to select only certain contacts in your list, click "cancel" and select the contacts required. (Ctrl + Click)

Once all of the required contacts have been selected, click on "export". A pop-up box will once again appear, asking if you want to only export the selected contacts or if you insetad would like to export all of the contacts genereated from your search.

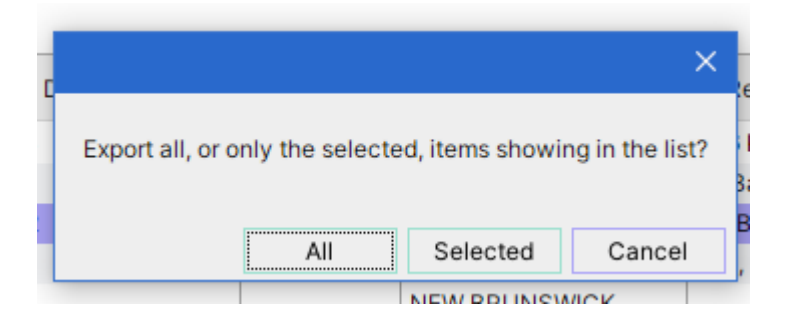

Choose, "Selected" if you wish to only export the selected contacts, or choose "All" if you wish to export all of the contacts your search provided.

Once you've made your choice, a new pop-up box will appear, where you will need to confirm what information you wish to export from these contacts.

| Field name:<br>▲ Available Fields<br>Prefix<br>Middle Name<br>Suffix<br>Name<br>Name (Last First)<br>Soundex (Last Name)<br>Birthday<br>Birth Year<br>Birth Month<br>Birth Day<br>Age<br>Gender<br>Colour<br>Moved<br>Sensitive<br>When Deceased<br>User Type<br>Originally Entered<br>Letter Salutation<br>Informal Salutation |     | Fields To Export<br>Contact ID<br>First Name<br>Last Name<br>Screening Date<br>Deceased<br>Segment Name<br>Residence Street A<br>Residence City<br>Residence Postal Code<br>Residence Phone<br>Contact Types<br>Communication Preferences                                      |
|----------------------------------------------------------------------------------------------------|-----|----------------------------------------------------------------------------------------------------|
| ▲ Available Fields Prefix Middle Name Suffix Name Name (Last First) Soundex (Last Name) Birthday Birth Year Birth Month Birth Day Age Gender Colour Moved Sensitive When Deceased User Type Originally Entered Letter Salutation << >>>>>>>>>>>>>>>>>>>>>>>>>>>>>>>>>>>                                                         |     | Fields To Export         Contact ID         First Name         Last Name         Screening Date         Deceased         Segment Name         Residence Street A         Residence Postal Code         Residence Phone         Contact Types         Communication Preferences |
| Prefix<br>Middle Name<br>Suffix<br>Name<br>Name (Last First)<br>Soundex (Last Name)<br>Birthday<br>Birthday<br>Birth Year<br>Birth Month<br>Birth Day<br>Age<br>Gender<br>Colour<br>Moved<br>Sensitive<br>When Deceased<br>User Type<br>Originally Entered<br>Letter Salutation<br>Informal Salutation                          |     | Contact ID  First Name Last Name Screening Date Deceased Segment Name Residence Street A Residence City Residence Postal Code Residence Phone Contact Types Communication Preferences                                                                                          |
| Middle Name Suffix Name Name (Last First) Soundex (Last Name) Birthday Birth Year Birth Month Birth Day Age Gender Colour Moved Sensitive When Deceased User Type Originally Entered Letter Salutation Informal Salutation <                                                                                                    |     | First Name<br>Last Name<br>Screening Date<br>Deceased<br>Segment Name<br>Residence Street A<br>Residence City<br>Residence Postal Code<br>Residence Phone<br>Contact Types<br>Communication Preferences                                                                        |
| Suffix<br>Name<br>Name (Last First)<br>Soundex (Last Name)<br>Birthday<br>Birthday<br>Birth Vear<br>Birth Month<br>Birth Day<br>Age<br>Gender<br>Colour<br>Moved<br>Colour<br>Moved<br>Sensitive<br>When Deceased<br>User Type<br>Originally Entered<br>Letter Salutation<br>Informal Salutation                                |     | Last Name<br>Screening Date<br>Deceased<br>Segment Name<br>Residence Street A<br>Residence City<br>Residence Postal Code<br>Residence Phone<br>Contact Types<br>Communication Preferences                                                                                      |
| Name Name (Last First) Soundex (Last Name) Birthday Birth Year Birth Year Birth Day Age Gender Colour Moved Sensitive When Deceased User Type Originally Entered Letter Salutation formal Salutation C                                                                                                    |     | Screening Date<br>Deceased<br>Segment Name<br>Residence Street A<br>Residence City<br>Residence Postal Code<br>Residence Phone<br>Contact Types<br>Communication Preferences                                                                                                   |
| Name (Last First)<br>Soundex (Last Name)<br>Birthday<br>Birth Year<br>Birth Month<br>Birth Day<br>Age<br>Gender<br>Colour<br>Moved<br>Sensitive<br>Mhen Deceased<br>Jser Type<br>Driginally Entered<br>_etter Salutation<br>nformal Salutation                                                                                  |     | Deceased<br>Segment Name<br>Residence Street A<br>Residence City<br>Residence Postal Code<br>Residence Phone<br>Contact Types<br>Communication Preferences                                                                                                    |
| Soundex (Last Name)<br>Birthday<br>Birth Year<br>Birth Month<br>Birth Day<br>Age<br>Sender<br>Colour<br>Moved<br>Sensitive<br>When Deceased<br>Jser Type<br>Driginally Entered<br>.etter Salutation<br>nformal Salutation                                                                                                    |     | Segment Name<br>Residence Street A<br>Residence City<br>Residence Postal Code<br>Residence Phone<br>Contact Types<br>Communication Preferences                                                                                                    |
| Birthday<br>Birth Year<br>Birth Month<br>Birth Day<br>Age<br>Sender<br>Colour<br>Moved<br>Sensitive<br>When Deceased<br>Jser Type<br>Driginally Entered<br>.etter Salutation<br>nformal Salutation                                                                                                    |     | Residence Street A<br>Residence City<br>Residence Postal Code<br>Residence Phone<br>Contact Types<br>Communication Preferences                                                                                                    |
| Birth Year<br>Birth Month<br>Birth Day<br>Age<br>Gender<br>Solour<br>Moved<br>Sensitive<br>Vhen Deceased<br>Jser Type<br>Driginally Entered<br>etter Salutation<br>Informal Salutation                                                                                                    |     | Residence City<br>Residence Postal Code<br>Residence Phone<br>Contact Types<br>Communication Preferences                                                                                                    |
| Birth Month<br>Sirth Day<br>Ge<br>Gender<br>Colour<br>Moved<br>Sensitive<br>Vhen Deceased<br>Jser Type<br>Driginally Entered<br>.etter Salutation<br>1formal Salutation                                                                                                    |     | Residence Postal Code<br>Residence Phone<br>Contact Types<br>Communication Preferences                                                                                                    |
| Sirth Day<br>Age<br>Sender<br>Colour<br>Aoved<br>Sensitive<br>Vhen Deceased<br>Jser Type<br>Originally Entered<br>etter Salutation<br>nformal Salutation                                                                                                    |     | Residence Phone<br>Contact Types<br>Communication Preferences                                                                                                    |
| Age<br>Sender<br>Colour<br>Moved<br>Sensitive<br>Vhen Deceased<br>Jser Type<br>Driginally Entered<br>etter Salutation<br>nformal Salutation                                                                                                    |     | Contact Types<br>Communication Preferences                                                                                                    |
| Sender<br>Colour<br>Moved<br>Sensitive<br>Vhen Deceased<br>Jser Type<br>Driginally Entered<br>Letter Salutation<br>nformal Salutation                                                                                                    |     | Communication Preferences                                                                                                    |
| Colour<br>Moved<br>Sensitive<br>Vhen Deceased<br>Jser Type<br>Driginally Entered<br>etter Salutation<br>nformal Salutation                                                                                                    |     |                                                                                                    |
| Moved<br>Sensitive<br>Vhen Deceased<br>Jser Type<br>Driginally Entered<br>etter Salutation<br>nformal Salutation                                                                                                    |     | Inactive                                                                                                    |
| Sensitive<br>When Deceased<br>Jser Type<br>Driginally Entered<br>etter Salutation<br>informal Salutation                                                                                                    |     |                                                                                                    |
| Vhen Deceased<br>Jser Type<br>Driginally Entered<br>.etter Salutation<br>formal Salutation                                                                                                    |     |                                                                                                    |
| Jser Type<br>Driginally Entered<br>.etter Salutation<br>nformal Salutation                                                                                                    |     |                                                                                                    |
| Driginally Entered<br>etter Salutation<br>Informal Salutation                                                                                                    |     |                                                                                                    |
| etter Salutation<br>nformal Salutation                                                                                                    |     |                                                                                                    |
| nformal Salutation                                                                                                    |     |                                                                                                    |
| 3                                                                                                    | × . | ×                                                                                                    |
|                                                                                                    | >   | < >                                                                                                    |
|                                                                                                    |     | Load Columns Save Columns                                                                                                    |
|                                                                                                    |     | Export to: Tab-delimited (.txt) ~                                                                                                    |
|                                                                                                    |     | Omit Totals  Convert hard returns to                                                                                                    |
|                                                                                                    |     |                                                                                                    |
|                                                                                                    |     | Open the file when the export completes                                                                                                    |
|                                                                                                    |     | Open the file when the export completes Include type of Pref Phone/Email                                                                                                    |

Simply click and drag from the left to the right, which information field you would like to export.

Please note that the system will automatically enter the fields listed in your main search page.

Please also note, that by adding new fields to your export request, this will not change any of the fields in your "main" page; it will simply add or remove the required fields to your export file.

Once you have confirmed what information you want to export, change the "Export to:" section to "Comma-separated (csv.)", this will allow the file to properly place everything in an excel spreadsheet.

You may also want to checkmark the "Omit Totals" box, as this would mainly be used to caluclate donations or payments received, and is not needed in this case.

You may also checkmark the "Open the file when the export completes" option, this will simply open up the file for you once you've chosen the location of where you want to save it on your system.

Please note that it may take a minute of two for the system to export the information.

Once the system has created the export file, an "output file" pop-up will appear.

| g ones.       | ✓                                                                                                    |
|---------------|----------------------------------------------------------------------------------------------------|
| 🕫 Output File | ×                                                                                                    |
| Save in:      | 📙 Admin Assistant 🗸 🤌 📂 🎞 -                                                                                       |
| Recent Items  | .ms-ad<br>3D Objects<br>Air Cadet League of Canada<br>AppData<br>Contacts                                         |
| Desktop       | Creative Cloud Files Creative Cloud Files leaguehq@aircadetleague.com c83643a61d03b1bf8b93c3f5d78216f69d6 Desktop |
| Documents     | Documents     Downloads     Favorites                                                                             |
| This PC       | <ul> <li>Links</li> <li>Music</li> <li>National Office Dropbox</li> <li>National Office Dropbox (Old)</li> </ul>  |
| <b></b>       | File name: Contacts.csv Save                                                                                      |
| Network       | Files of type: All Files ~ Cancel                                                                                 |
|               |                                                                                                    |

This will give you the opertunity to change the name of the file in question and choose it's storage location on your system.

You will see this pop-up box at the bottom right corner of your screen once the export is completed.

If you checkmarked "Open the file when the export completes", the file should open on it's own afterwards.

If you did not, you will have to go find it in your system and open it from there.

AS PREVIOUSLY DISCUSSED, THE SYSTEM ALSO HAS THE CAPACITY TO SEND REMINDER EMAILS DIRECTLY FROM SUMAC. IF THIS IS SOMETHING YOUR OFFICE WOULD LIKE TO USE, PLEASE LET NATIONAL KNOW SO WE WILL NEED TO ASSIST YOU IN THE SET UP OF THIS OPTION.

(For example, the National office has created a gmail account (<u>comunications.aircadetleague@gmail.com</u>), which is used by Sumac for all of the mailouts we do through Sumac.)

IF YOU HAVE ANY QUESTIONS, CONCERNS, COMMENTS, PLEASE COMMUNICATE WITH KRYSTEL AT

screening-admin@aircadetleague.com